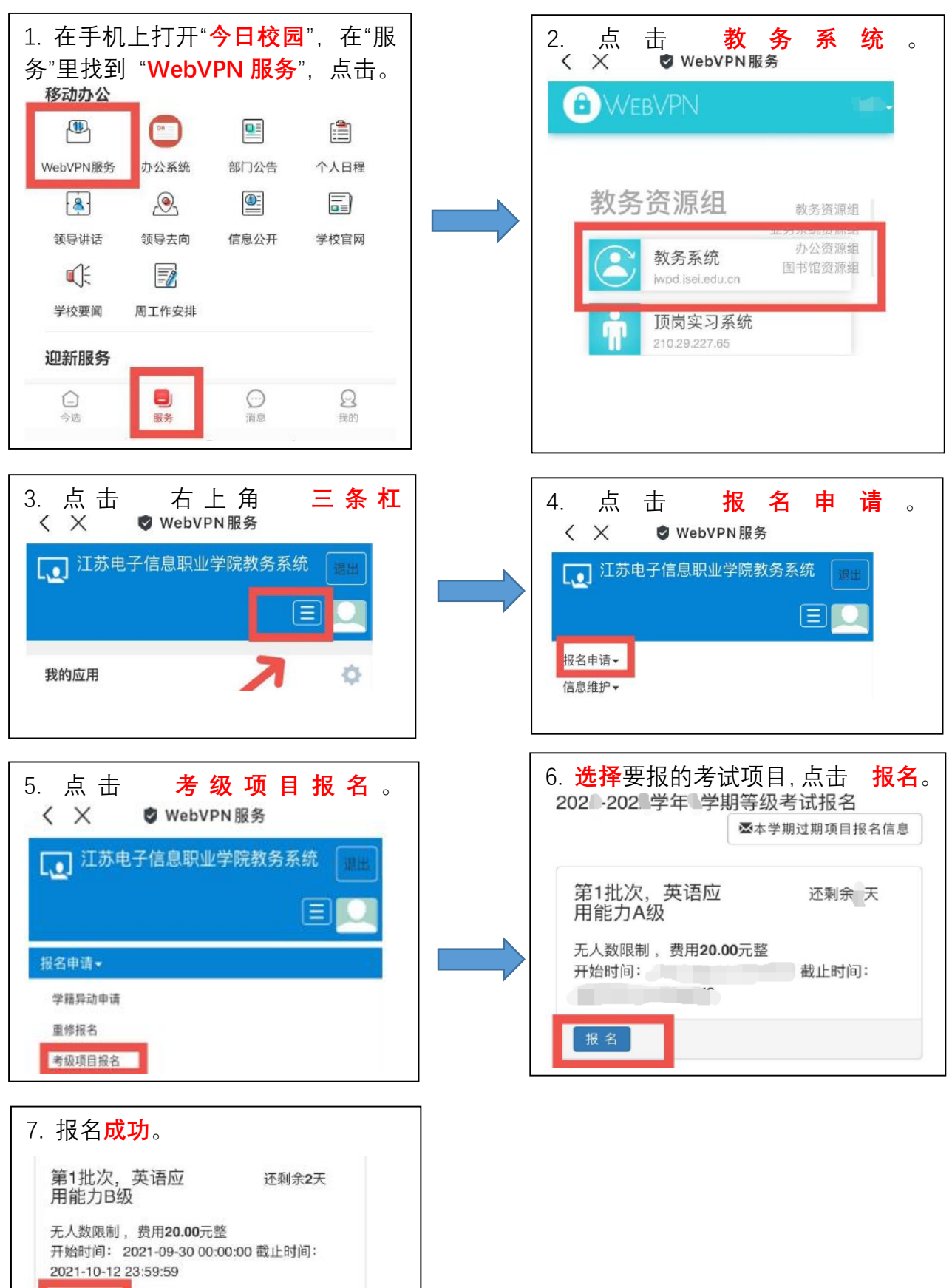

审核状态

已通过

流程跟踪

◎退报

 $\cap$ 

缴费状态

未缴

:

## 英语 AB 级报名操作指南(**手机版**)

## 英语 AB 级报名操作指南 (网页版)

第一步: 用浏览器 打开我校"WebVPN" http://webvpn.jsei.edu.cn/

## 第二步:登录

用户名:学号 密码:学校统配

密码忘记怎么办:直接用今日校园扫描右侧的二维码。

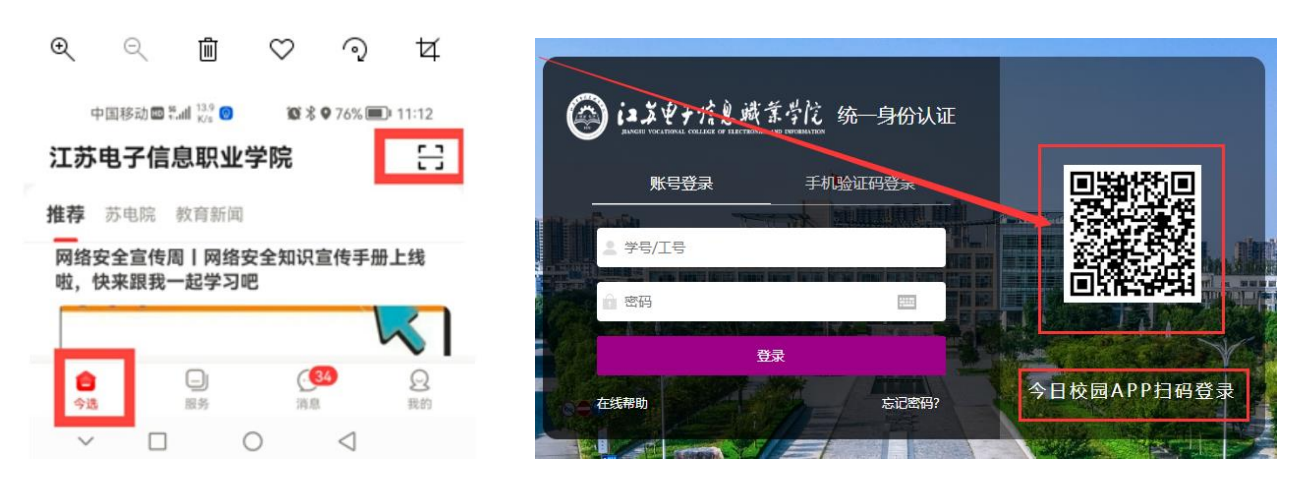

## 第三步: 教务资源组---教务系统

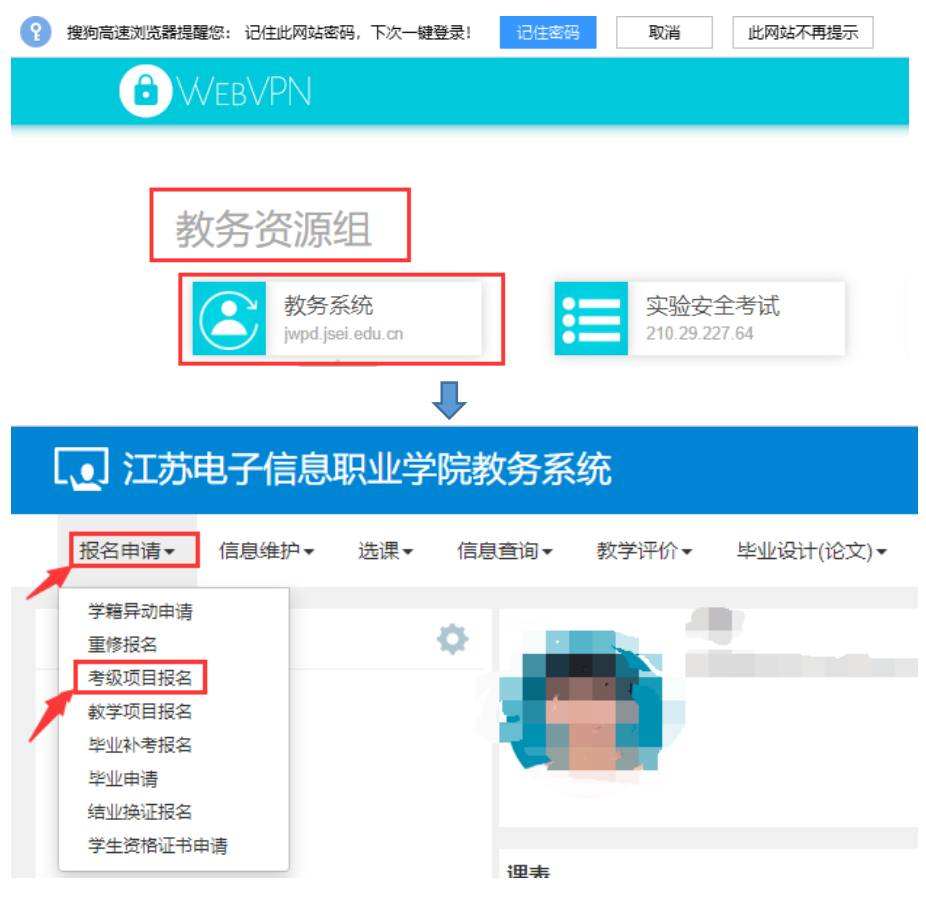

第四步:同手机版的第6、7步。